## Lesson 4: Configuring File and Share Access

MOAC 70-410: Installing and Configuring Windows Server 2012

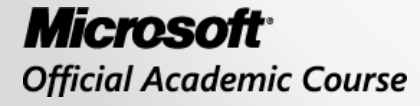

WILEY

## Overview

- Exam Objective 2.1: Configure File and Share Access
- Designing a File Sharing Strategy
- Creating Folder Shares
- Assigning Permissions
- Configuring Volume Shadow Copies
- Configuring NTFS Quotas

## Designing a File Sharing Strategy

Lesson 4: Configuring File and Share Access

© 2013 John Wiley & Sons, Inc.

## Designing a File-Sharing Strategy

Why store user files on shared server drives?

- To enable users to collaborate on projects by sharing files
- To back up document files more easily
- To protect company information by controlling access to documents
- To reduce the number of shares needed on the network
- To prevent the need to share access to workstations
- To monitor users' storage habits and regulate their disk space consumption
- To insulate users from the sharing and permission assignment processes

## **Arranging Shares**

- A well-designed sharing strategy provides each user with three resources:
  - A private storage space, such as a home folder, to which the user has exclusive access.
  - A public storage space, where each user can store files that he or she wants colleagues to be able to access.
  - Access to a shared work space for communal and collaborative documents.

# **Controlling Access**

- The principle of "least privileges" states that users should have only the privileges they need to perform their required tasks and no more.
- Users should have complete access and control of their own files and no privileges to others' private files.
- Users should have complete control of their own Public folder, but limited access to others'.
- In the shared work space, users should have privileges based on their individual needs.
- Administrators should have privileges to have full control over users' private and public folders.

## **Controlling Access**

- Always assign permissions to security groups, not to individuals.
- Utilize domain local groups and global or universal groups to simplify administration of permissions.
- In special cases, use the Deny Access NTFS permission to override assigned permissions.

# Mapping Drives

- Folder Redirection settings in Group Policy can be used to map each user's Documents folder to his or her home folder on the network share.
- This practice enables users to work with their files without ever knowing they are stored on a network drive.
- Login scripts can be used to map each user's directory to a drive letter on that user's computer.
- Users know they must save their files to their F: drive, for example, not knowing it is pointing to a network share.

## **Creating Folder Shares**

Lesson 4: Configuring File and Share Access

© 2013 John Wiley & Sons, Inc.

## **Creating Folder Shares**

- Shares must be created in order for network users to be able to access the disks on the servers. You must determine:
  - What folders you will share
  - What names you will assign to the shares
  - What permissions you will grant users to the shares
  - What Offline Files settings you will use for the shares

## Creator/Owner

- You can share your own folders.
- Right-click and select Share with > Specific
   People to access a simplified interface.
- Use **Sharing** tab of the folder's Properties sheet for greater control.

### **Creating Folder Shares**

|                                                                                                    |                                                                                                    | _ 0      |  |
|----------------------------------------------------------------------------------------------------|----------------------------------------------------------------------------------------------------|----------|--|
| g File Sharing                                                                                                 |                                                                                                    |          |  |
| Choose people on your network to share v                                                                       | with                                                                                                    |          |  |
| the second second second second second second second second second second second second second second second s |                                                                                                    |          |  |
| ype a name and then click Add, or click the arrow to f                                                         | ind someone.                                                                                                    |          |  |
|                                                                                                    | ~                                                                                                    | Add      |  |
| Name                                                                                                    | Permission Lev                                                                                                    | el       |  |
| 🔏 Administrator                                                                                                | Read/Write 🔻                                                                                                    |          |  |
| Administrators                                                                                                 | Owner                                                                                                    |          |  |
| See Everyone                                                                                                   | Read 🔻                                                                                                    |          |  |
|                                                                                                    |                                                                                                    |          |  |
|                                                                                                    |                                                                                                    |          |  |
|                                                                                                    |                                                                                                    |          |  |
| m having trouble sharing                                                                                       |                                                                                                    |          |  |
|                                                                                                    |                                                                                                    |          |  |
|                                                                                                    | (in the second second s | hare Can |  |

The File Sharing dialog box

### **Creating Folder Shares**

|              | Advanced Sharing               |
|--------------|--------------------------------|
| Share this f | older                          |
| Settings     |                                |
| Share name   | 51                             |
|              | ×                              |
| Add          | Remove                         |
| Limit the nu | mber of simultaneous users to: |
| Commontes    |                                |
| commences    |                                |
|              |                                |
|              |                                |
| Permissio    | ons Caching                    |
|              |                                |
|              | OK Cancel Apply                |
|              |                                |

The Advanced Sharing dialog box

# **Types of Folder Shares**

## Server Message Blocks (SMB)

- The standard file-sharing protocol used by all versions of Windows.
- Requires the File Server role service.

## Network File System (NFS)

- The standard file sharing protocol used by most UNIX and Linux distributions.
- Requires the Server for NFS role service.

| h |                                                                 | Server Manager                                                                                                    |                                                                                                    |
|---|-----------------------------------------------------------------|----------------------------------------------------------------------------------------------------|----------------------------------------------------------------------------------------------------|
| E | • • Shares                                                      | • © I                                                                                                    | Manage Tools View Help                                                                                                    |
|   | Servers<br>Volumes<br>Disks<br>Storage Pools<br>Shares<br>iSCSI | SHARES         All shares   0 total         There are no shares.         To create a file share, start the New Share Wizard. | VOLUME No share is selected. Select a share to display its related volume.  Go to Volumes Overview > QUOTA No data available. |
|   |                                                                 |                                                                                                    | QUOTA<br>No data available.                                                                                                   |

#### The Shares homepage

| Ъ                                                                                                    | New Share                                                                                                    | Wizard 📃 🗖 🗙                                                                                                    |
|----------------------------------------------------------------------------------------------------|----------------------------------------------------------------------------------------------------|----------------------------------------------------------------------------------------------------|
| Select the profi<br>Select Profile<br>Share Location<br>Share Name<br>Other Settings<br>Permissions<br>Confirmation<br>Results | le for this share<br>File share profile:<br>SMB Share - Quick<br>SMB Share - Advanced<br>SMB Share - Applications<br>NFS Share - Quick<br>NFS Share - Advanced | Description:<br>This basic profile represents the fastest way to create an<br>SMB file share, typically used to share files with<br>Windows-based computers.<br>• Suitable for general file sharing<br>• Advanced options can be configured later by<br>using the Properties dialog |
|                                                                                                    |                                                                                                    | < Previous Next > Create Cancel                                                                                                    |

The Select the profile for this share page in the New Share Wizard

| <b>b</b>            | Nev                                | v Share Wizard             |               |             |                | -     |       | x |
|---------------------|------------------------------------|----------------------------|---------------|-------------|----------------|-------|-------|---|
| Select the server a | nd path for th                     | is share                   |               |             |                |       |       |   |
| Select Profile      | Server:                            |                            |               |             |                |       |       |   |
| Share Location      | Server Name                        | Status                     | Cluster l     | Role        | Owner Node     |       |       |   |
| Share Name          | ServerA                            | Online                     | Not Clu       | stered      |                |       |       |   |
| Other Settings      |                                    |                            |               |             |                |       |       |   |
| Permissions         |                                    |                            |               |             |                |       |       |   |
| Confirmation        |                                    |                            |               |             |                |       |       |   |
| Contration          |                                    |                            |               |             |                |       |       |   |
| Results:            | Share location:                    |                            |               |             |                |       |       |   |
|                     | Select by volume:                  |                            |               |             |                |       |       |   |
|                     | Volume                             | Free Space                 | Capacity      | File Syste  | m              |       |       |   |
|                     | C:                                 | 49.1 GB                    | 59.7 GB       | NTFS        |                |       |       |   |
|                     |                                    |                            |               |             |                |       |       | _ |
|                     | The location of the fil<br>volume. | e share will be a new fold | der in the \S | Shares dire | ctory on the s | elect | ed    |   |
|                     | O Type a custom path:              |                            |               |             |                |       |       |   |
|                     |                                    |                            |               |             |                | Br    | owse, |   |
|                     |                                    | Provinces                  | Nevts         |             | Craata         |       | ancol |   |
|                     |                                    | < Previous                 | ivex( >       |             | Create         |       | ancei |   |

The Select the server and path for this share page of the New Share Wizard

| <b>1</b> 2                                                                                                    | New Share Wizard                                                                                                    |        | x |
|----------------------------------------------------------------------------------------------------|----------------------------------------------------------------------------------------------------|--------|---|
| Specify share na<br>Select Profile<br>Share Location<br>Share Name<br>Other Settings<br>Permissions<br>Confirmation<br>Results | New Share Wizard         Sme         Share name:         Share description:         Local path to share:         E:\Shares\         If the folder does not exist, the folder is created.         Remote path to share:         \\ServerB\ |        | × |
|                                                                                                    | <pre>     Create     [ </pre>                                                                                                    | Cancel |   |

The Specify share name page of the New Share Wizard

| 6                                                                                                    | New Share Wizard                                                                                                    | -                 |                      | x        |  |
|----------------------------------------------------------------------------------------------------|----------------------------------------------------------------------------------------------------|-------------------|----------------------|----------|--|
| Configure share s<br>Select Profile<br>Share Location<br>Share Name<br>Other Settings<br>Permissions<br>Confirmation<br>Results | New Share Wizard         Settings         Enable access-based enumeration         Access-based enumeration displays only the files and folders that a user has perm access. If a user does not have Read (or equivalent) permissions for a folder, Wind folder from the user's view.         Image: Allow caching of share         Caching makes the contents of the share available to offline users. If the BranchCache on the share.         Image: Enable BranchCache on the file share         BranchCache enables computers in a branch office to cache files downloaded | nissior<br>lows t | ns to<br>nides<br>or | x        |  |
|                                                                                                    | Share, and then allows the files to be securely available to other computers in the Learn more about configuring SMB cache settings           Encrypt data access           When enabled, remote file access to this share will be encrypted. This secures the unauthorized access while the data is transferred to and from the share. If this bo and grayed out, an administrator has turned on encryption for the entire server.                                                                                                    | data<br>k is ch   | again<br>eckee       | ist<br>d |  |
|                                                                                                    |                                                                                                    |                   |                      |          |  |

The Configure share settings page of the New Share Wizard

| Ta l                                                              |                                                                      | New Share Wiz                                                                                                    | ard                                                                                                  |                                                                                                    | -                                        |         | x        |
|-------------------------------------------------------------------|----------------------------------------------------------------------|----------------------------------------------------------------------------------------------------|----------------------------------------------------------------------------------------------------|----------------------------------------------------------------------------------------------------|------------------------------------------|---------|----------|
| Specify permine<br>Select Profile<br>Share Location<br>Share Name | Permission<br>Permission<br>Share perr<br>Folder per                 | ontrol access<br>ns to access the files on a sha<br>ns, and, optionally, a central a<br>missions: Everyone Full Contr<br>missions:     | ire are set using a<br>access policy.<br>rol                                                         | combination of folder permi                                                                                                    | ission                                   | ıs, sha | re       |
| Diner Settings                                                    | Tune                                                                 | Principal                                                                                                    | Access                                                                                               | Applies To                                                                                                    |                                          |         | <u> </u> |
| Confirmation<br>Results                                           | Allow<br>Allow<br>Allow<br>Allow<br>Allow<br>Allow<br>Allow<br>Allow | Everyone<br>BUILTIN\Users<br>BUILTIN\Users<br>CREATOR OWNER<br>NT AUTHORITY\SYSTEM<br>BUILTIN\Administrators<br>BUILTIN\Administrators | Read & execute<br>Special<br>Special<br>Full Control<br>Full Control<br>Full Control<br>Full Control | This folder, subfolders, and<br>This folder, subfolders, and<br>This folder and subfolders<br>Subfolders and files only<br>This folder, subfolders, and<br>This folder, subfolders, and<br>This folder only | d files<br>d files<br>d files<br>d files |         |          |
|                                                                   |                                                                      | < [                                                                                                    | Previous <u>N</u> ex                                                                                 | xt > Create                                                                                                    | (                                        | Cancel  | I        |

The Specify permissions to control access page of the New Share Wizard

| L.                                                                                                    | New Share | Wizard                                                                                                    | _ 🗆 🗙   |
|----------------------------------------------------------------------------------------------------|-----------|----------------------------------------------------------------------------------------------------|---------|
| Confirm selection<br>Select Profile<br>Share Location<br>Share Name<br>Other Settings<br>Permissions<br>Confirmation<br>Results | New Share | Wizard are the correct settings, and then click ServerB Not Clustered E:\Shares\Docs Docs SMB Disabled Enabled Disabled Disabled | Create. |
|                                                                                                    |           | < Previous Next > Create                                                                                                    | Cancel  |

The Confirm selections page of the New Share Wizard

| <b>a</b>                                                                                                    | Server Manager                                                                                           | _ <b>_</b> X                                                                                                    |
|----------------------------------------------------------------------------------------------------|----------------------------------------------------------------------------------------------------|----------------------------------------------------------------------------------------------------|
| Shares                                                                                                    | • @                                                                                                    | )   Manage Tools View Help                                                                                                    |
| <ul> <li>Servers</li> <li>Volumes</li> <li>Disks</li> <li>Storage Pools</li> <li>Shares</li> <li>iSCSI</li> </ul> | SHARES<br>All shares   1 total TASKS<br>Filter<br>Share<br>Local Path<br>ServerB (1)<br>Docs E:\Shares\D | VOLUME<br>Docs on ServerB TASKS<br>New Volume (E:)<br>Capacity: 20.0 GB<br>0.8% Used 156 f<br>19.9<br>Go to Volumes Overview ><br>QUOTA<br>Docs on ServerB |

The new share on the Shares homepage in Server Manager

## Assigning Permissions

Lesson 4: Configuring File and Share Access

© 2013 John Wiley & Sons, Inc.

# **Assigning Permissions**

The four permissions systems:

- Share permissions: Control access to folders over a network.
- **NTFS permissions:** Control access to the files and folders stored on disk volumes formatted with the NTFS file system.
- **Registry permissions:** Control access to specific parts of the Windows registry.
- Active Directory permissions: Control access to specific parts of an Active Directory Domain Services (AD DS) hierarchy.

## Windows Permissions Architecture

- Access Control List (ACL)
- Access Control Entries (ACEs)

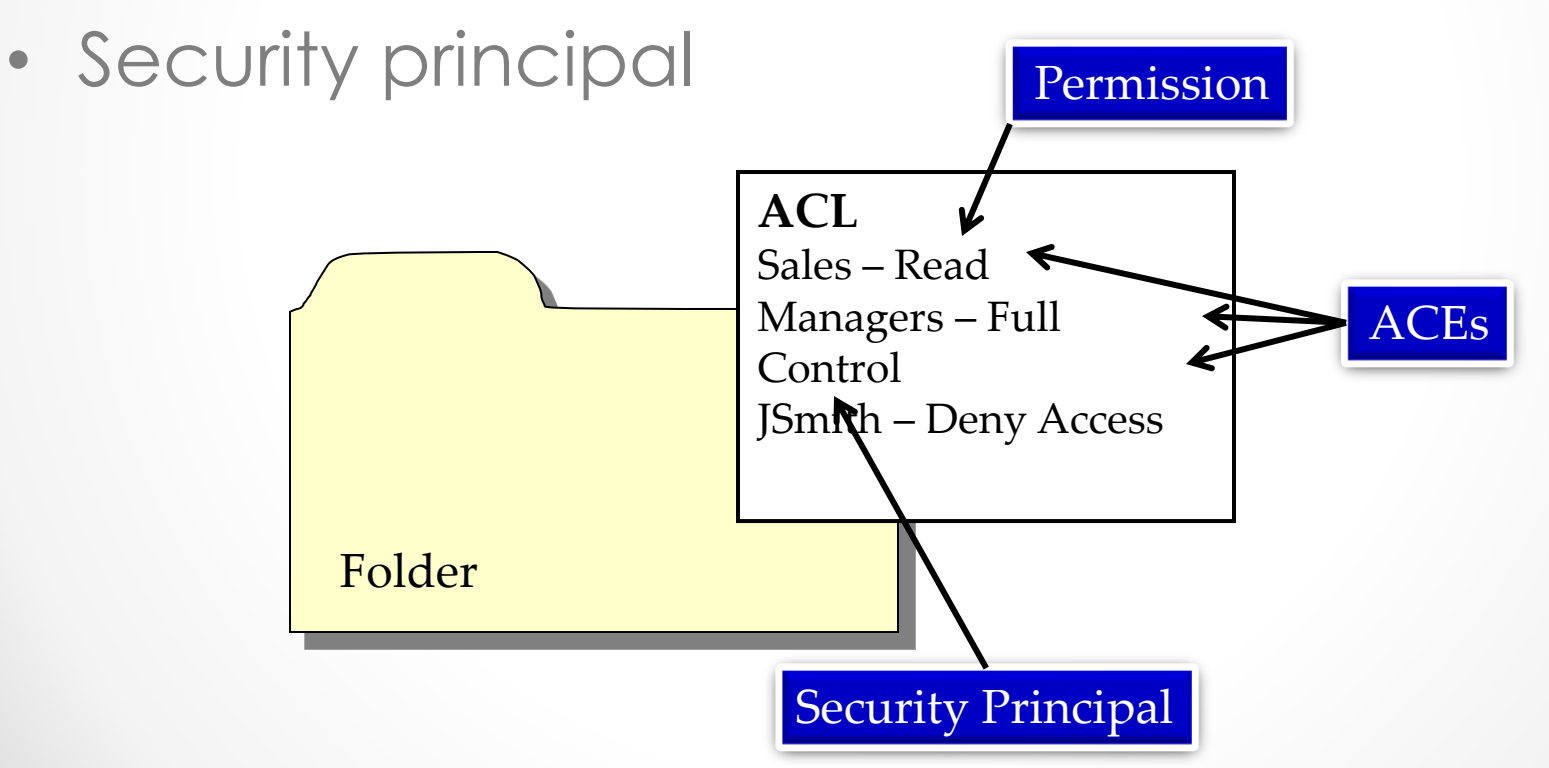

### Windows Permissions

|                     | 02                      | -            | ·                 |           |     |
|---------------------|-------------------------|--------------|-------------------|-----------|-----|
| ieneral             | Sharing                 | Security     | Previous Versions | Customize |     |
| Object i            | name: E                 | :\Shares\    | Docs              |           |     |
| Group               | or user nan             | nes:         |                   |           |     |
| SR Ev               | reryone                 |              |                   |           | ^   |
| Sec.                | REATOR                  | WNER         |                   |           |     |
| S)                  | STEM                    |              |                   |           | ×   |
| < 4                 | Iminietrator            | s (SERVE     | R\Administratore) | )         | × 1 |
| To cha              | nge permis              | sions, click | c Edit.           | Eda       | _   |
|                     |                         |              |                   | Cuit      |     |
| Permiss             | ions for Ev             | veryone      | Allov             | w Deny    | 1   |
| Full o              | ontrol                  |              |                   |           | ^   |
| Modi                | fy                      |              |                   |           |     |
| Read                | & execut                | е            | $\checkmark$      |           | =   |
| List f              | older conte             | ents         | $\checkmark$      |           |     |
| Read                | ł                       |              | ~                 |           |     |
| Write               | •                       |              |                   |           | 4   |
| For spe<br>click Ac | cial permis<br>Ivanced. | sions or ad  | vanced settings,  | Advanced  | đ   |
| Leam a              | bout acce               | ss control a | and permissions   |           |     |
|                     |                         |              |                   |           |     |

The Security tab of a Properties sheet

## Basic and Advanced Permissions

- Permissions allow you to grant specific degrees of access to security principals.
- Preconfigured permission combinations are called **Basic Permissions**.
- Advanced Permissions are more granular and can be applied individually, but are rarely used.

## Allowing and Denying Permissions

### Additive

 Start with no permissions and then grant Allow permissions (preferred method).

### Subtractive

 Start by granting Allow permissions and then grant Deny permissions.

## **Inheriting Permissions**

Permissions run downward through a hierarchy

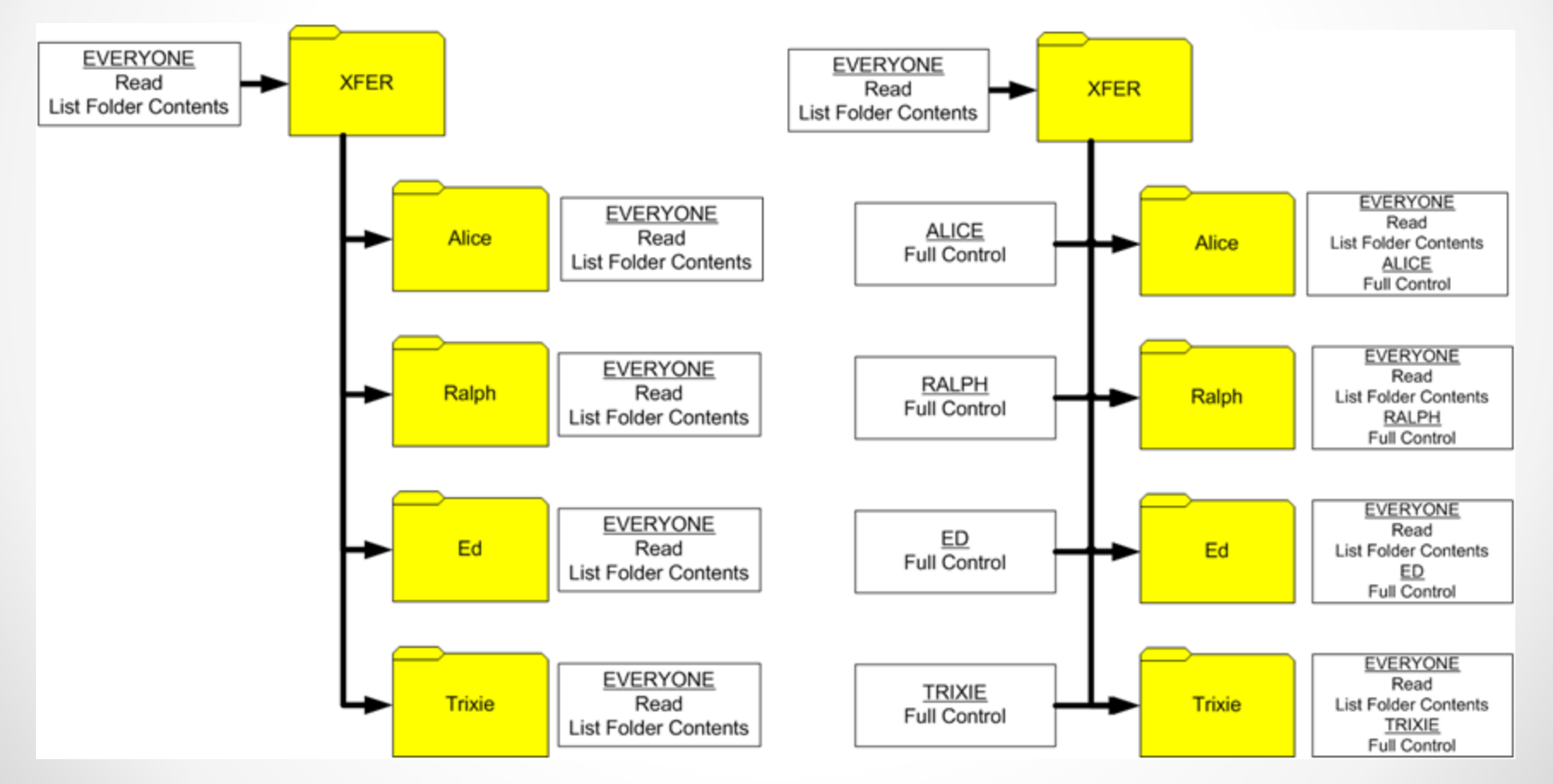

© 2013 John Wiley & Sons, Inc.

## **Effective Access**

The combination of Allow permissions and Deny permissions that a security principal receives for a system element:

- Allow permissions are cumulative.
- Deny permissions override Allow permissions.
- Explicit permissions take precedence over inherited permissions.

### **Effective Access**

| Name:                             | E:\Shares\Docs                                    |                 |                                                              |                                    |                                       |                 |
|-----------------------------------|---------------------------------------------------|-----------------|--------------------------------------------------------------|------------------------------------|---------------------------------------|-----------------|
| Owner:                            | Administrators (SEF                               | RVERB\Admini    | strators) 😗 Change                                           |                                    |                                       |                 |
| Permissions                       | Share                                             | Auditing        | Effective Access                                             |                                    |                                       |                 |
| Effective Acces<br>domain, you ca | s allows you to view t<br>an also evaluate the ir | the effective p | ermissions for a user, group<br>ions to the security token f | ), or device acc<br>or the account | count. If <mark>the</mark> account is | s a member of a |
| User/ Group:                      | Select a user                                     |                 |                                                              |                                    |                                       |                 |
|                                   | Include group men                                 | nbership        | Click Add items                                              | Ý                                  | Add items                             |                 |
| Device:                           | Select a device                                   |                 |                                                              |                                    |                                       |                 |
|                                   | Include group men                                 | nbership        | Click Add items                                              | Y                                  | Add items                             |                 |
| View effectiv                     | /e access                                         |                 |                                                              |                                    |                                       |                 |
|                                   |                                                   |                 |                                                              |                                    |                                       |                 |
|                                   |                                                   |                 |                                                              |                                    |                                       |                 |
|                                   |                                                   |                 |                                                              |                                    |                                       |                 |
|                                   |                                                   |                 |                                                              |                                    |                                       |                 |
|                                   |                                                   |                 |                                                              |                                    |                                       |                 |

The Effective Access tab of the Advanced Security Settings dialog box

© 2013 John Wiley & Sons, Inc.

| l.                  | Permissio     | ns for Docs  | x              |
|---------------------|---------------|--------------|----------------|
| Share Permissions   |               |              |                |
| Group or user name  | 35:           |              |                |
| Se Everyone         |               |              |                |
|                     |               |              |                |
|                     |               |              |                |
|                     |               |              |                |
| -                   |               |              |                |
|                     |               | A <u>d</u> d | <u>R</u> emove |
| Permissions for Eve | eryone        | Allow        | Deny           |
| Full Control        |               | ~            |                |
| Change              |               | ~            |                |
| Read                |               | ~            |                |
|                     |               |              |                |
|                     |               |              |                |
|                     |               |              |                |
| Leam about acces    | s control and | permissions  |                |
|                     |               |              |                |
|                     |               |              |                |

The Share Permissions tab for a shared folder

## **Share Permissions**

| Share permission | Allows or denies security principals the ability to:                                                                                                    |
|------------------|----------------------------------------------------------------------------------------------------|
| Full Control     | Change file permissions.<br>Take ownership of files.<br>Perform all tasks allowed by the Change permission.                                                                                                 |
| Change           | Create folders.<br>Add files to folders.<br>Change data in files.<br>Append data to files.<br>Change file attributes.<br>Delete folders and files.<br>Perform all actions permitted by the Read permission. |
| Read             | Display folder names, filenames, file data, and attributes.<br>Execute program files.<br>Access other folders within the shared folder.                                                                     |

| ia                     |               | C                                                  | ocs Properties                                                                                  |                                                    | -                            |                        | x   |
|------------------------|---------------|----------------------------------------------------|-------------------------------------------------------------------------------------------------|----------------------------------------------------|------------------------------|------------------------|-----|
| Docs                   |               |                                                    |                                                                                                 |                                                    |                              |                        |     |
| General<br>Permissions | Show All<br>+ | Permiss                                            | sions                                                                                           |                                                    |                              |                        |     |
| Settings               | +             | Permission<br>folder perr<br>policy.<br>Share pern | is to access the files on a sha<br>missions, share permissions,<br>nissions: Everyone Full Cont | are are set using a<br>and, optionally, a o<br>rol | combinatior<br>central acces | n of<br>ss             |     |
|                        |               | <u>F</u> older per                                 | missions:                                                                                       |                                                    |                              |                        |     |
|                        |               | Туре                                               | Principal                                                                                       | Access                                             | Applies To                   |                        |     |
|                        |               | Allow                                              | Everyone                                                                                        | Read & execute                                     | This folder                  | r, subfo               | olc |
|                        |               | Allow                                              | BUILTIN\Users                                                                                   | Special                                            | This folder                  | r, <mark>sub</mark> fo | olc |
|                        |               | Allow                                              | BUILTIN\Users                                                                                   | Special                                            | This folder                  | and s                  | ub  |
|                        |               | Allow                                              | CREATOR OWNER                                                                                   | Full Control                                       | Subfolder                    | s and fi               | ile |
|                        |               | Allow                                              | NT AUTHORITY\SYSTEM                                                                             | Full Control                                       | This folder                  | , <mark>sub</mark> fo  | olc |
|                        |               | Allow                                              | BUILTIN\Administrators                                                                          | Full Control                                       | This folder                  | r, <mark>sub</mark> fo | olc |
|                        |               | Allow                                              | BUILTIN\Administrators                                                                          | Full Control                                       | This folder                  | only                   |     |
|                        |               | <                                                  | 111                                                                                             |                                                    |                              |                        | >   |
|                        |               | <u>C</u> ustom                                     | ize permissions                                                                                 |                                                    |                              |                        |     |
| 5                      |               |                                                    |                                                                                                 | OK Canc                                            | el <u>/</u>                  | Apply                  |     |

The Permissions page of a share's Properties sheet in Server Manager

|                        |                                         |                                                          | Ad                                 | vanced Security Setting     | gs for Docs            | _ <b>D</b> X |
|------------------------|-----------------------------------------|----------------------------------------------------------|------------------------------------|-----------------------------|------------------------|--------------|
| Name<br>Owne           | 2:<br>217                               | E:\Shares\Docs<br>Administrators (Sl                     | ERVERB\Admin                       | istrators) <u>C</u> hange   |                        |              |
| Perm                   | nissions                                | Share                                                    | Auditing                           | Effective Access            |                        |              |
| To m<br>Netwo<br>Permi | odify shar<br>ork locatio<br>ission ent | re permissions, select<br>on for this share: \\<br>ries: | ct the entry and<br>ServerB.adatun | click Edit.<br>n.local\Docs |                        |              |
| 52                     | Туре                                    | Principal                                                |                                    |                             | Access<br>Full Control |              |
|                        |                                         |                                                          |                                    |                             |                        |              |
| <u>م</u>               | \ <u>d</u> d                            | Remove                                                   | View                               |                             |                        |              |
|                        |                                         |                                                          |                                    |                             | OK                     | ancel Apply  |

The Share tab of the Advanced Security Settings dialog box for a share in Server Manager

|                     | Permission Entry for Docs                                            |    |       |       | ĸ |
|---------------------|----------------------------------------------------------------------|----|-------|-------|---|
| Principal:<br>Type: | Select a principal Allow                                             |    |       |       |   |
| Permission          | ISE<br>- Full Control<br>- Change<br>V Read<br>- Special permissions |    | Clear | all   |   |
|                     |                                                                      | OK | Ca    | incel | Ĭ |
|                     | A Permission Entry dialog box for a share in                         |    |       |       |   |

Server Manager

| User, Group, or Built-in security principal | Object Types |
|---------------------------------------------|--------------|
| From this location:                         |              |
| adatum.local                                | Locations    |
| Enter the object name to select (examples): |              |
|                                             | Check Name:  |
|                                             |              |

## The Select User, Computer, Service Account, or Group dialog box

|                      |                                         |                                                      | Adv               | vanced Security Settir      | igs for Docs | - |   |
|----------------------|-----------------------------------------|------------------------------------------------------|-------------------|-----------------------------|--------------|---|---|
| Name                 | e:                                      | E:\Shares\Docs                                       |                   |                             |              |   |   |
| Owne                 | er:                                     | Administrators (S                                    | SERVERB\Admini    | strators) <u>C</u> hange    |              |   |   |
| Pern                 | nissions                                | Share                                                | Auditing          | Effective Access            |              |   |   |
| To m<br>Netw<br>Perm | odify shar<br>ork locatio<br>ission ent | e permissions, sele<br>on for this share: \<br>ries: | ect the entry and | click Edit.<br>n.local\Docs |              |   |   |
|                      | Туре                                    | Principal                                            |                   |                             | Access       |   | _ |
| 82                   | Allow                                   | Everyone                                             |                   |                             | Full Control |   |   |
| 82                   | Allow                                   | Domain Use                                           | rs (ADATUM\Do     | main Users)                 | Change       |   |   |
|                      |                                         |                                                      |                   |                             |              |   |   |
|                      | ada tatatan                             |                                                      |                   |                             |              |   |   |

A new share permission entry in a share's access control list

## **NTFS** Authorization

- NTFS and ReFS support permissions.
- Every file and folder on an NTFS or ReFS drive has an ACL with ACEs, each of which contains a security principal and their permissions.
- Security Principals are users and groups identified by Windows using security identifiers (SIDs).
- During authorization, when a user accesses a file/folder, the system compares the user's SIDs to those stored in the element's ACEs to determine that user's access.

## NTFS Basic Permissions – Full Control

### Folder

- Modify the folder permissions.
- Take ownership of the folder.
- Delete subfolders and files contained in the folder.
- Perform all actions associated with all other NTFS folder permissions.

- Modify the file permissions.
- Take ownership of the file.
- Perform all actions associated with all other NTFS file permissions.

## NTFS Basic Permissions – Modify

### Folder

- Delete the folder.
- Perform all actions associated with the Write and the Read & Execute permissions.

- Modify the file.
- Delete the file.
- Perform all actions associated with the Write and the Read & Execute permissions.

## NTFS Basic Permissions – Read & Execute

### Folder

- Navigate through restricted folders to reach other files and folders.
- Perform all actions associated with the Read and List Folder Contents permissions.

- Perform all actions associated with the Read permission.
- Run applications.

## NTFS Basic Permissions – List Folder Contents

### Folder

- View the names of the files and subfolders contained in the folder.
- Not applicable

## NTFS Basic Permissions – Read

## Folder

- See the files and subfolders contained in the folder.
- View the ownership, permissions, and attributes of the folder.

- Read the contents of the file.
- View the ownership, permissions, and attributes of the file.

## NTFS Basic Permissions – Write

## Folder

- Create new files and subfolders inside the folder.
- Modify the folder attributes.
- View the ownership and permissions of the folder.

- Overwrite the file.
- Modify the file attributes.
- View the ownership and permissions of the file.

### **Assign Basic NTFS Permissions**

| ame:                                               | E:\Shares\Docs                                                                |                              |                          |                                          |
|----------------------------------------------------|-------------------------------------------------------------------------------|------------------------------|--------------------------|------------------------------------------|
| wner:                                              | Administrators (SERVERB\Adn                                                   | ninistrators) <u>C</u> hange |                          |                                          |
| ermissions                                         | Share Auditing                                                                | g Effective Access           |                          |                                          |
| or additiona<br>ermission er                       | l information, double-click a pern<br>ntries:                                 | nission entry. To modify a p | permission entry, select | the entry and click Edit (if available). |
| Туре                                               | Principal                                                                     | Access                       | Inherited from           | Applies to                               |
| & Allow                                            | Administrators (SERVERB\Ad                                                    | Full control                 | None                     | This folder only                         |
| 省 Allow                                            | Administrators (SERVERB\Ad                                                    | Full control                 | E:\                      | This folder, subfolders and files        |
| & Allow                                            | SYSTEM                                                                        | Full control                 | E:\                      | This folder, subfolders and files        |
| Allow                                              | CREATOR OWNER                                                                 | Full control                 | E:\                      | Subfolders and files only                |
| & Allow                                            | Users (SERVERB\Users)                                                         | Special                      | E:\                      | This folder, subfolders and files        |
| & Allow                                            | Everyone                                                                      | Read & execute               | E:\                      | This folder, subfolders and files        |
| & Allow                                            | Users (SERVERB\Users)                                                         | Create folders / appen       | E:\                      | This folder and subfolders               |
| A <u>d</u> d<br>Disable <u>i</u> nh<br>Replace all | <u>R</u> emove <u>V</u> iew<br>neritance<br>child object permission entries w | ith inheritable permission e | ntries from this object  |                                          |

#### The Advanced Security Settings dialog box for a share in Server Manager

### Assigning Advanced NTFS Permissions

|                                 | Permission                                                                                                    | Entry for Docs                                               | _ <b>D</b> X           |
|---------------------------------|----------------------------------------------------------------------------------------------------|--------------------------------------------------------------|------------------------|
| Principal:<br>Type:             | Domain Users (ADATUM\Domain Users) Select a principal                                                          |                                                              |                        |
| Applies to:                     | This folder, subfolders and files 🗸 🗸                                                                          |                                                              |                        |
| Advanced                        | permissions:                                                                                                   | ☐ Write attributes                                           | Show basic permissions |
|                                 | Traverse folder / execute file  List folder / read data  Read attributes                                       | Write extended attributes Delete subfolders and files Delete |                        |
|                                 | <ul> <li>✓ Read attributes</li> <li>✓ Read extended attributes</li> <li>□ Create files / write data</li> </ul> | Delete     Read permissions     Change permissions           |                        |
|                                 | Create folders / append data                                                                                   | Take ownership                                               |                        |
| Only ap                         | ply <u>t</u> hese permissions to objects and/or containers within this containe                                |                                                              | Clear all              |
| Add a con<br>A <u>d</u> d a con | dition to limit access. The principal will be granted the specified permis<br>dition                           | sions only if conditions are met.                            |                        |
|                                 |                                                                                                    |                                                              | OK Cancel              |

The Permission Entry dialog box displaying Advanced Permissions

© 2013 John Wiley & Sons, Inc.

## **Resource** Ownership

- Every file and folder on an NTFS drive has an owner.
- The owner always has the ability to modify the permissions, even if current permissions settings deny them access.
- The owner is the person who created the file or folder.
- Others with the Take Ownership permission can become the owner.

## Combining Share and NTFS Permissions

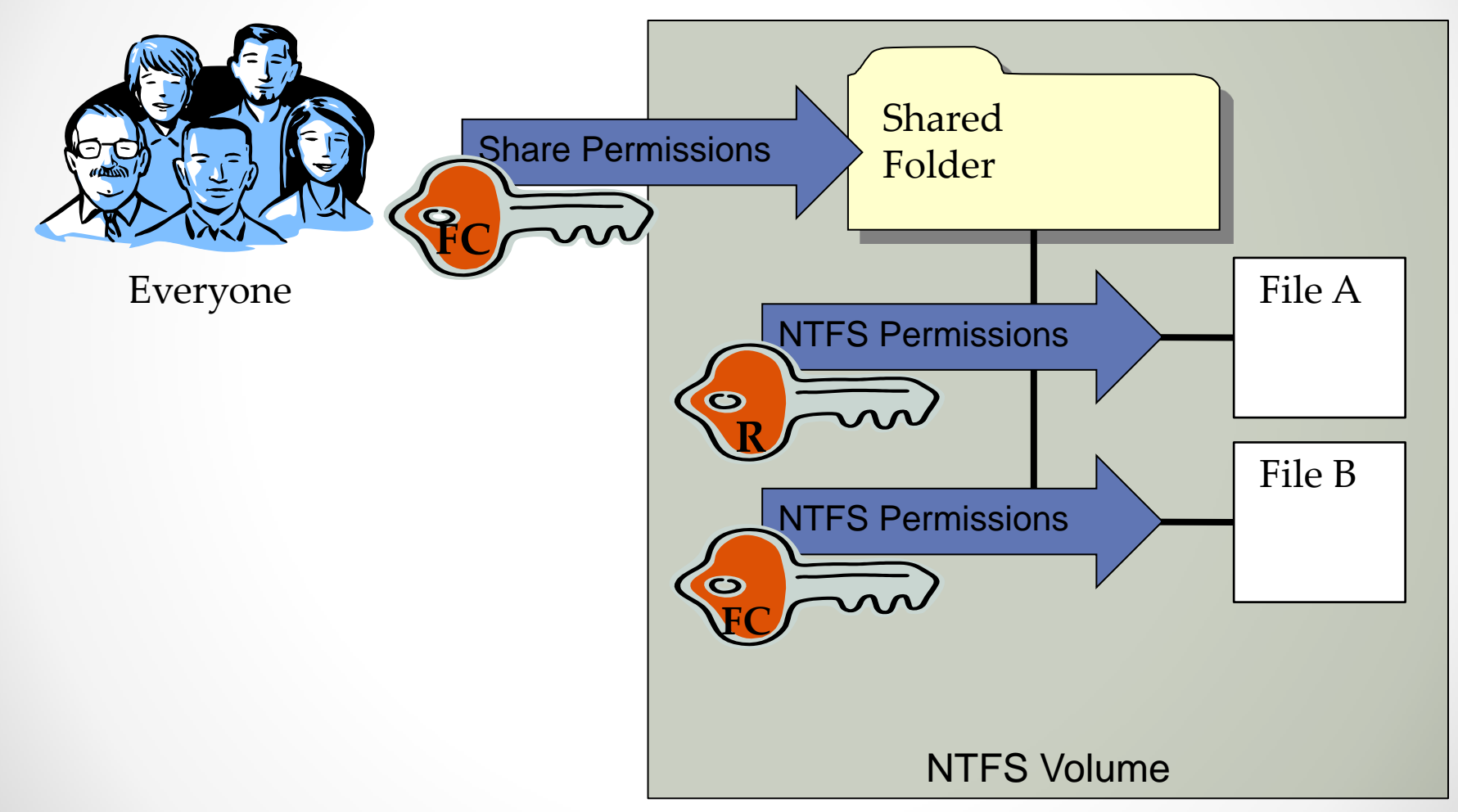

## Configuring Volume Shadow Copies

Lesson 4: Configuring File and Share Access

© 2013 John Wiley & Sons, Inc.

## **Volume Shadow Copies**

- Allow you to maintain previous versions of files on a server.
- A copy of a file can be accessed even if a file has been accidentally deleted or overwritten.
- Can be implemented for entire volumes only.

## **Configure Shadow Copies**

| elect a volume | e:<br>Next Pup Time | Charme | Llaad                 |
|----------------|---------------------|--------|-----------------------|
|                | Disabled            | O      | Used                  |
|                | Disabled            | 0      |                       |
| E:             | Disabled            | 1      |                       |
| ■F:\           | Disabled            | 0      |                       |
|                |                     |        |                       |
|                |                     |        | Create Now            |
|                |                     |        | Create Now Delete Now |
|                |                     |        |                       |

The Shadow Copies dialog box

## **Configure Shadow Copies**

| N                                                                                                    |                                                                                                    |
|----------------------------------------------------------------------------------------------------|----------------------------------------------------------------------------------------------------|
| Storage area                                                                                                    |                                                                                                    |
| Located on this volume:                                                                                                    |                                                                                                    |
| F:\                                                                                                    | ✓ Details                                                                                                   |
|                                                                                                    |                                                                                                    |
|                                                                                                    | 2024 6                                                                                                    |
| <ul> <li>Use limit:</li> </ul>                                                                                             | ZU34 MP                                                                                                    |
|                                                                                                    |                                                                                                    |
| Note: You need at least 300MB free                                                                                         | e space to create a shadow copy.                                                                            |
| Note: You need at least 300MB free                                                                                         | e space to create a shadow copy.                                                                            |
| Note: You need at least 300MB free                                                                                         | e space to create a shadow copy.                                                                            |
| Note: You need at least 300MB free<br>Schedule                                                                             | e space to create a shadow copy.                                                                            |
| Note: You need at least 300MB free                                                                                         | e space to create a shadow copy.                                                                            |
| Note: You need at least 300MB free<br>Schedule                                                                             | space to create a shadow copy.  Schedule two shadow copies per day. Avoid                                   |
| Note: You need at least 300MB free<br>Schedule<br>Note: The default schedule creates<br>creating shadow copies more freque | space to create a shadow copy.<br>Schedule<br>two shadow copies per day. Avoid<br>ently than once per hour. |

The Settings dialog box

## **Configuring NTFS Quotas**

Lesson 4: Configuring File and Share Access

© 2013 John Wiley & Sons, Inc.

## NTFS Quotas

- Enable administrators to set a storage limit for users of a particular volume.
- Users exceeding the limit can be denied access or just receive a warning.
- Space consumed by users is measured by the size of the files they own or create.

## **Configure NTFS Quotas**

| Previous Versions       Quota       Customize       NFS Sharing         Status:       Disk quotas are disabled                                                                                                    | Gonordi | Tools Ha                            | rdware Sh       | naring Sec     | urity          | Shadow Copie |
|----------------------------------------------------------------------------------------------------|---------|-------------------------------------|-----------------|----------------|----------------|--------------|
| Status: Disk quotas are disabled                                                                                                    | Previou | is Versions                         | Quota           | Customia       | ze             | NFS Sharing  |
| Enable quota management  Deny disk space to users exceeding quota limit  Select the default quota limit for new users on this volume:  Do not limit disk usage                                                                                                    | \$      | Status: Disk                        | quotas are o    | lisabled       |                |              |
| Deny disk space to users exceeding quota limit Select the default quota limit for new users on this volume: <ul> <li>Do not limit disk usage</li> <li>Limit disk space to</li> <li>KB</li> <li>Set warning level to</li> <li>KB</li> <li>KB</li> <li>Select the quota logging options for this volume:</li> <li>Log event when a user exceeds their quota limit.</li> </ul> |         | Enable quota                        | managemen       | t              |                |              |
| Select the default quota limit for new users on this volume: <ul> <li>Do not limit disk usage</li> <li>Limit disk space to</li> <li>KB </li> <li>Set warning level to</li> <li>KB </li> </ul> Select the quota logging options for this volume: <ul> <li>Log event when a user exceeds their quota limit.</li> </ul>                                                        |         | <u>D</u> eny <mark>d</mark> isk spa | ice to users    | exceeding q    | uota lim       | iit          |
| <ul> <li>Do not limit disk usage</li> <li>Limit disk space to</li> <li>KB </li> <li>Set warning level to</li> <li>KB </li> <li>KB </li> <li>Select the quota logging options for this volume:</li> <li>Log event when a user exceeds their quota limit.</li> </ul>                                                                                                    | Sel     | ect the defaul                      | t quota limit I | or new user:   | s on this      | s volume:    |
| Egret with disk space to     I KB     KB     Set warning level to     Select the quota logging options for this volume:     Log event when a user exceeds their quota limit.                                                                                                    | 6       | ) Do not limit                      | disk usage      |                |                |              |
| Set warning level to KB v Select the quota logging options for this volume:                                                                                                    | 6       | ) Limit diek er                     | ace to          | 1              | KB             |              |
| Set warning level to KB<br>Select the quota logging options for this volume:<br>Log event when a user exceeds their quota limit .                                                                                                    |         |                                     |                 |                | 14D            |              |
| Select the quota logging options for this volume:                                                                                                    |         | Set warning                         | level to        | <u>, 1</u>     | KB             | ~            |
| Log event when a user exceeds their quota limit                                                                                                    | Sel     | ect the quota                       | logging optic   | ons for this v | olume;         |              |
|                                                                                                    |         | Log event v                         | when a user     | exceeds the    | ir quota       | limit        |
| Log event when a user exceeds their warning level                                                                                                    |         |                                     |                 |                | le ture les la | na level     |
|                                                                                                    | E       | _ Log e <u>v</u> ent v              | vhen a user     | exceeds the    | ii wamii       | ng lovor     |
|                                                                                                    | E       | Log e <u>v</u> ent v                | vhen a user     | exceeds the    | ii wanii       | ig lover     |
| <u>Q</u> uota Entries                                                                                                    | [<br>[  | Log e <u>v</u> ent v                | vhen a user     | exceeds the    |                | ta Entries   |
| Quota Entries                                                                                                    | [<br>[  | _ Log e <u>v</u> ent v              | vhen a user     | exceeds the    |                | ta Entries   |
| <u>Q</u> uota Entries                                                                                                    | E<br>E  | _ Log e <u>v</u> ent v              | vhen a user     | exceeds the    |                | ita Entries  |
| <u>Q</u> uota Entries                                                                                                    | E       | _ Log e <u>v</u> ent v              | vhen a user     | exceeds the    |                | ita Entries  |
| Quota Entries                                                                                                    | [       | Log e <u>v</u> ent v                | vhen a user     | exceeds the    |                | ita Entries  |

The Quota tab of a volume's Properties sheet

## Lesson Summary

- Creating folder shares makes the data stored on a file server's disks accessible to network users.
- Windows Server 2012 has several sets of permissions that operate independently of each other, including NTFS permissions, share permissions, registry permissions, and Active Directory permissions.
- NTFS permissions enable you to control access to files and folders by specifying the tasks individual users can perform on them. Share permissions provide rudimentary access control for all of the files on a network share. Network users must have the proper share and NTFS permissions to access file server shares.
- Access-based enumeration (ABE) applies filters to shared folders based on individual user's permissions to the files and subfolders in the share. Users who cannot access a particular shared resource are unable to see that resource on the network.

## Lesson Summary

- Offline Files is a Windows feature that enables client systems to maintain local copies of files they access from server shares.
- Volume Shadow Copies is a Windows Server 2012 feature that enables you to maintain previous versions of files on a server, so that if users accidentally delete or overwrite a file, they can access a copy. You can only implement Shadow Copies for an entire volume; you cannot select specific shares, folders, or files.
- NTFS quotas enable administrators to set a storage limit for users of a particular volume. Depending on how you configure the quota, users exceeding the limit can be denied disk space, or just receive a warning.

### Copyright 2013 John Wiley & Sons, Inc.

All rights reserved. Reproduction or translation of this work beyond that named in Section 117 of the 1976 United States Copyright Act without the express written consent of the copyright owner is unlawful. Requests for further information should be addressed to the Permissions Department, John Wiley & Sons, Inc. The purchaser may make back-up copies for his/her own use only and not for distribution or resale. The Publisher assumes no responsibility for errors, omissions, or damages, caused by the use of these programs or from the use of the information contained herein.

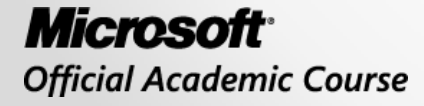

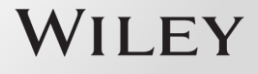